# Sąskaitų plano reorganizavimas DU programoje "Alga"

Prieš keičiant sąskaitų planą, reikia šitam veiksmui kruopščiai pasiruošti. Kadangi kiekvienoje įmonėje sąskaitų planai yra skirtingi, tai ir pasiruošimas turi būti individualus. Pasiruošimo terminas gali būti pakankamai ilgas. Kol vyksta pasiruošimo darbai, toliau yra dirbama su senuoju sąskaitų planu. Jei darbo užmokesčio programa yra kartu instaliuota su programa "Finvalda" arba "Mikro finvalda", tai šis meniu punktas yra neaktyvus ir reorganizavimo atlikti "Algoje" nereikia, nes jis automatiškai bus atliktas, reorganizuojant sąskaitų planą buhalterinėje programoje.

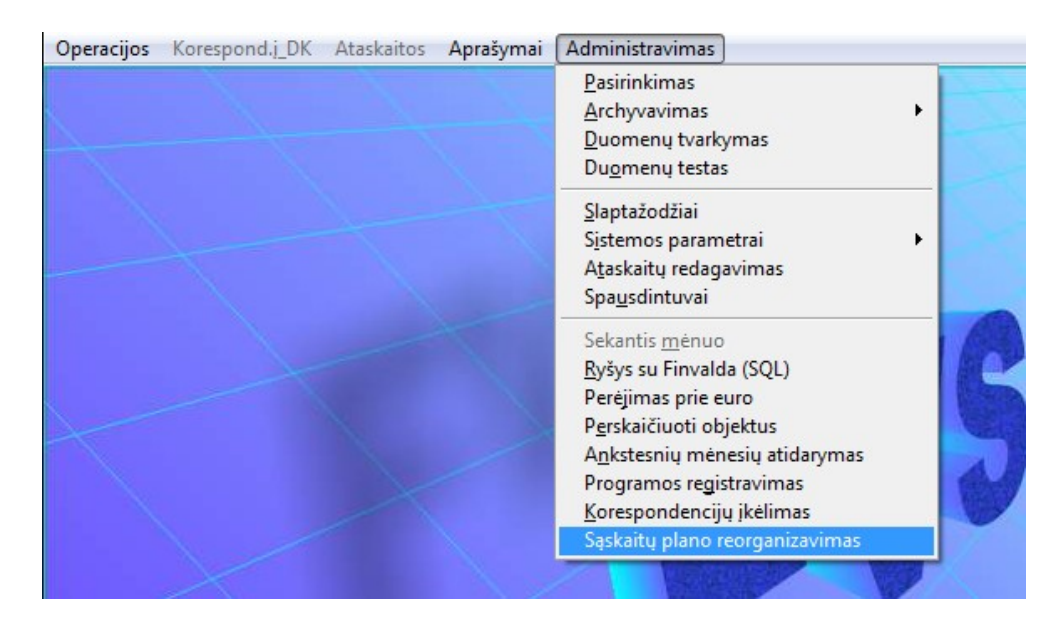

1 pav. Pagrindinis horizontalusis meniu

Norint patekti į sąskaitų plano reorganizavimo langą, reikia įvykdyti tokius meniu punktus: **Administravimas**> —> **Sąskaitų plano reorganizavimas**>. Ekrane pamatysite sąskaitų plano reorganizavimo langą.

| UAB "Pavyzdys" |                                      |                                                    |                     |        |               |              |         |      |  |
|----------------|--------------------------------------|----------------------------------------------------|---------------------|--------|---------------|--------------|---------|------|--|
| 3              | ląrašas                              |                                                    |                     |        |               |              |         |      |  |
| ľ              | 🔛 Sąskaitų plano reorganizavimas 🗾 🔀 |                                                    |                     |        |               |              |         |      |  |
| Г              | Sąsk.kod.nauj                        | Sąsk.pavadinimas (naujas)                          |                     | Suminé | Sąsk.kod.sen. | Gr. S        | S\DPs   |      |  |
|                | 0                                    | TURTAS                                             |                     |        | 0             | Tβ           | 3 Kt    |      |  |
|                | 1                                    | TURTAS                                             |                     | 0      | 1             | ΤЯ           | 3 Kt    | T    |  |
| F              | 11                                   | NEMATERIALUS TURTAS                                |                     | 1      | 11            | ΤЯ           | 3 Kt    | †    |  |
|                | 111                                  | PLÉTROS DARBAI                                     |                     | 11     | 111           | Tβ           | 3 Kt    | †    |  |
|                | 1110                                 | Įsigijimo savikaina (Plėtros darbai)               |                     | 111    | 1110          | тι           | ) Kt    | † II |  |
|                | 1118                                 | Amortizacija(-) (Plėtros darbai)                   |                     | 111    | 1118          | тι           | ) Kt    |      |  |
|                | 1119                                 | Vertės sumažėjimas(-) (Plėtros darbai)             |                     | 111    | 1119          | тι           | ) Kt    |      |  |
|                | 112                                  | PRESTIŽAS                                          |                     | 11     | 112           | ΤĘ           | 3 Kt    |      |  |
|                | 1120                                 | Įsigijimo savikaina (Prestižas)                    |                     | 112    | 1120          | тι           | ) Kt    |      |  |
|                | 1128                                 | Amortizacija(-) (Prestižas)                        |                     | 112    | 1128          | тι           | ) Kt    |      |  |
|                | 1129                                 | Vertės sumažėjimas(-) (Prestižas)                  |                     | 112    | 1129          | тι           | ) Kt    | T    |  |
|                | 113                                  | PATENTAI,LICENCIJOS                                |                     | 11     | 113           | Τß           | 3 Kt    |      |  |
|                | 1130                                 | Įsigijimo savikaina (Patentai, licencijos)         |                     | 113    | 1130          | тΓ           | ) Kt    |      |  |
|                | 1138                                 | Amortizacija(-) (Patentai, licencijos)             |                     | 113    | 1138          | тΓ           | ) Kt    | T    |  |
|                | 1139                                 | Vertės sumažėjimas(-) (Patentai, licencijos)       |                     | 113    | 1139          | тΓ           | ) Kt    | T    |  |
|                | 114                                  | PROGRAMINĖ ĮRANGA                                  |                     | 11     | 114           | ΤЯ           | 3 Kt    | T II |  |
|                | 1140                                 | Įsigijimo savikaina (Programinė įranga)            |                     | 114    | 1140          | тι           | ) Kt    | T II |  |
|                | 1148                                 | Amortizacija(-) (Programinė įranga)                |                     | 114    | 1148          | тΓ           | ) Kt    | †    |  |
|                | 1149                                 | Vertės sumažėjimas(-) (Programinė įranga)          |                     | 114    | 1149          | тΓ           | ) Kt    | †    |  |
|                | 115                                  | KITAS NEMATERIALUS TURTAS                          |                     | 11     | 115           | Tξ           | 3 Kt    |      |  |
|                | 1150                                 | Įsigijimo savikaina (Kitas nematerialus turtas)    |                     | 115    | 1150          | тί           | ) Kt    |      |  |
|                | 1151                                 | Išankstiniai apmokėjimai (Kitas nematerialus turt) |                     | 115    | 1151          | тι           | ) Kt    |      |  |
|                | 1158                                 | Amortizacija(-) (Kitas nematerialus turtas)        |                     | 115    | 1158          | тι           | ) Kt    |      |  |
|                | 1159                                 | Vertės sumažėiimas(-) (Kitas nematerialus turtas)  |                     | 115    | 1159          | тΙ           | ) Kt    |      |  |
|                |                                      |                                                    |                     |        | Bū            | sena         | a: 1 <1 | 1<1  |  |
|                |                                      | Nekeista sena sąskaita                             | Patikrinta, gera sa | skaita |               |              |         |      |  |
|                |                                      | Pakoista cona cackaita i nauja                     | Klaida - ·          |        |               |              |         |      |  |
|                |                                      |                                                    | Nulda               |        |               | -            | 1       |      |  |
|                | Nauja sąskaita, anksčiau nenaudota   |                                                    |                     |        |               | $\checkmark$ | X       |      |  |
|                |                                      |                                                    |                     |        |               |              |         |      |  |

2 pav. Sąskaitų plano reorganizavimo langas

Pirmą kartą patekus į šį langą, jame parodomas senas sąskaitų planas, kuriame yra tokie stulpeliai:

"Sąsk.kod.nauj". Šiame stulpelyje rodomas naujas sąskaitos kodas į kurį bus pakeistas senas sąskaitos kodas. Šitą stulpelį ateityje galima bus koreguoti. Pirmą kartą patekus į šį langą naujas sąskaitos kodas sutampa su senuoju.

"Sąsk.pavadinimas (naujas)". Šiame stulpelyje rodomas naujas sąskaitos pavadinimas į kurį bus pakeistas senas sąskaitos pavadinimas. Šitą stulpelį ateityje galima bus koreguoti.

"Suminė". Šiame stulpelyje rodoma. suminė sąskaita. Šitą stulpelį ateityje galima bus koreguoti.

Kiti stulpeliai tiesiogiai nėra koreguojami:

"Gr.". Šiame stulpelyje rodoma sąskaitos grupė.

"S/D". Suminė arba detali.

"Ps.". Šiame stulpelyje rodoma sąskaitos paskirtis: Kiti, Debitoriai, Kreditoriai, Pr/Atsargos,

Pinigai.

Norint patekti į sąskaitų plano reorganizavimo lango meniu, spauskite dešinį pelės klavišą.

| 🔀 UAB "Pavyzo                      | ys"                                                                                                    |                  |                                      |                                                                                                    |     |     |      | 83  |  |  |
|------------------------------------|----------------------------------------------------------------------------------------------------|------------------|--------------------------------------|----------------------------------------------------------------------------------------------------|-----|-----|------|-----|--|--|
| Sąrašas                            |                                                                                                    |                  |                                      |                                                                                                    |     |     |      |     |  |  |
| 🔯 Sąskaitų plano reorganizavimas 🧧 |                                                                                                    |                  |                                      |                                                                                                    |     |     | 2    | 3   |  |  |
| Sąsk.kod.nau                       | j Sąsk.pavadinimas (naujas)                                                                                           |                  | Suminė                               | Sąsk.kod.sen.                                                                                                    | Gr. | S\D | Ps.  | -   |  |  |
| 0                                  | TURTAS                                                                                                    |                  |                                      | 0                                                                                                    | Т   | S   | Kt   | -11 |  |  |
| 1                                  | TURTAS                                                                                                    |                  | 0                                    | 1                                                                                                    | Т   | S   | Kt _ |     |  |  |
| 11                                 | NEMATERIALUS TURTAS                                                                                                   |                  | 1                                    | 11                                                                                                    | Т   | S   | Kt   |     |  |  |
| 111                                | PLÉTROS DARBAI                                                                                                    |                  | 11                                   | 111                                                                                                    | Т   | S   | Kt   |     |  |  |
| 1110                               | Įsigijimo savikaina (Plėtros darbai)                                                                                  |                  | 111                                  | 1110                                                                                                    | Т   | D   | Kt   |     |  |  |
| 1118                               | Amortizacija(-) (Plėtros darbai)                                                                                      |                  | 111                                  | 1118                                                                                                    | Т   | D   | Kt   |     |  |  |
| 1119                               | Vertės sumažėjimas(-) (Plėtros darbai)                                                                                |                  | 111                                  | 1119                                                                                                    | Т   | D   | Kt   |     |  |  |
| 112                                | PRESTIŽAS                                                                                                    | <u>N</u> auj     |                                      |                                                                                                    |     |     | t    |     |  |  |
| ▶1120                              | Įsigijimo savikaina (Prestižas)                                                                                       | <u>K</u> ore     | guoti                                |                                                                                                    |     |     | t    |     |  |  |
| 1128                               | Amortizacija(-) (Prestižas)                                                                                           | <u>P</u> aša     | linti                                |                                                                                                    |     |     | t    |     |  |  |
| 1129                               | Vertės sumažėjimas(-) (Prestižas)                                                                                     | Patik            | rinta/gera sąs                       | kaita                                                                                                    |     |     | t    |     |  |  |
| 113                                | PATENTAI,LICENCIJOS                                                                                                   | Įrašy            | ti                                   |                                                                                                    |     |     | t    |     |  |  |
| 1130                               | Įsigijimo savikaina (Patentai, licencijos)                                                                            | Cono CP ikólimoo |                                      |                                                                                                    |     |     |      |     |  |  |
| 1138                               | Amortizacija(-) (Patentai, licencijos)                                                                                | Deidé            | Pridėti poujos sockaitas jš poujo SP |                                                                                                    |     |     |      |     |  |  |
| 1139                               | 139 Vertės sumažėjimas(-) (Patentai, licencijos)   14 PROGRAMINĖ ĮRANGA   140 Įsigijimo savikaina (Programinė įranga) |                  |                                      | r Lueu naujas sąskaras is nauju ar<br>Išmesti <u>d</u> edalias nenaudojamas sąskaitas <u>t</u><br>Išmesti <u>s</u> umines nenaudojamas sąskaitas <u>t</u> |     |     |      |     |  |  |
| 114                                |                                                                                                    |                  |                                      |                                                                                                    |     |     |      |     |  |  |
| 1140                               |                                                                                                    |                  |                                      |                                                                                                    |     |     |      |     |  |  |
| 1148                               | 3 Amortizacija(-) (Programinė įranga)                                                                                 |                  |                                      | Įsiminti esamą <u>b</u> ūseną t                                                                                                    |     |     |      |     |  |  |
| 1149                               | 1149 Vertės sumažėjimas(-) (Programinė įranga)   115 KITAS NEMATERIALUS TURTAS                                        |                  |                                      | A <u>n</u> kstesné būsena t                                                                                                    |     |     |      |     |  |  |
| 115                                |                                                                                                    |                  |                                      |                                                                                                    |     |     | t    |     |  |  |
| 1150                               | 1150 Isigijimo savikaina (Kitas nematerialus turtas)                                                                  |                  |                                      |                                                                                                    |     |     | t    |     |  |  |
| 1151                               | 1151 Išankstiniai apmokėjimai (Kitas nematerialus turt)                                                               |                  |                                      |                                                                                                    |     |     | t    |     |  |  |
| 1158                               | Amortizacija(-) (Kitas nematerialus turtas)                                                                           | <u>A</u> tlikt   | i reorganizavii                      | mą                                                                                                    | _   |     | t    |     |  |  |
| 1159                               | Vertės sumažėiimas(-) (Kitas nematerialus turtas)                                                                     |                  | 115                                  | 1159                                                                                                    | Т   | D   | Kt 📘 | 긔   |  |  |
| Sena sąskaita                      | Sena sąskaita: Įsigijimo savikaina (Prestižas) Būsena: 1 <1 < 1                                                       |                  |                                      |                                                                                                    |     |     |      |     |  |  |
|                                    | Nekeista sena sąskaita Patikrinta, gera sąskaita                                                                      |                  |                                      |                                                                                                    |     |     |      |     |  |  |
|                                    | Pakeista sena sąskaita į naują Klaida                                                                                 |                  |                                      |                                                                                                    |     |     |      |     |  |  |
| Nauja sąskaita, anksčiau nenaudota |                                                                                                    |                  |                                      |                                                                                                    | x   |     |      |     |  |  |
|                                    |                                                                                                    |                  |                                      |                                                                                                    |     |     |      |     |  |  |

3 pav. Sąskaitų plano reorganizavimo menu

Ekrane pamatysite vertikalųjį meniu:

# <Naujas>

Pasirinkus šį meniu punktą, įterpiama nauja sąskaita (3 pav.). Ji bus įterpta žemiau pasirengtos sąskaitos. Po naujos sąskaitos įterpimo, ja galima pakoreguoti pagrindiniame ekrane. Koreguojami tris laukai: "Sąsk.kod.nauj', "Sąsk.pavadinimas (naujas)", "Suminė". Norint koreguoti kitus laukus, pasirinkite menu "Koreguoti".

# <Koreguoti>

Pasirinkus šį meniu punktą, galėsite koreguoti esamą sąskaitą (4 pav.). Šiame lange koreguojamų laukų yra daugiau nei tiesioginio koregavimo metu.

| 🔽 Sąskaita                                                                                                    |                                             |                                                                                                    |
|----------------------------------------------------------------------------------------------------|---------------------------------------------|----------------------------------------------------------------------------------------------------|
| Nauja sąskaita:<br>Sąskaitos pavadinimas:                                                                             | 27101<br>Sąskaita banke 1                   |                                                                                                    |
| Sena sąskaita:<br>Sąskaitos tipas:<br>Suminė sąskaita:<br>Sąskaitos paskirtis:<br>Atitikmuo užbal.dalyje:<br>Valiuta: | 27101<br>Detali v<br>271<br>Pinigaiv<br>EUR | Sąskaitos grupė:<br>© Iurtas<br>© Nuosavybė<br>© Isipareigojimai<br>© Pajamos<br>© Sąnaudos<br>© Kiti <u>D</u> ebetai<br>© Kiti <u>K</u> reditai |

4 pav. Sąskaitos koregavimo menu

# <Pašalinti>

Pasirinkus šį meniu punktą yra šalinama sąskaita iš sąskaitų plano. Šalinimas uždraustas detalių sąskaitų, kurios buvo sename sąskaitų plane (laukas "Sąsk.kod.sen" yra netuščias). Šalinimas taip pat uždraustas suminės sąskaitos, jei ji yra naudojama bent vienoje detalioje sąskaitoje kaip suminė.

## <Patikrinta/gera sąskaita>

Parinkus ši menu punktą yra tikrinama sąskaita. Jei jos visi laukai yra pilnai ir teisingai užpildyti, suminė sąskaita siekia "viršutinę", antros tokios nėra ir t.t, tai sąskaita pažymima balta spalva. Tai reiškia, kad ji yra patikrinta ir prie jos daugiau "grįžti" nereikia.

## <Įrašyti>

Pasirinkus šį meniu punktą sąskaitų reorganizavimo informacija yra išsaugojama kitam kartui (tai ne reorganizavimo atlikimas). Sekanti kartą parinkus meniu punktą "Sąskaitų plano reorganizavimas" bus užkrauta informacija, kuri buvo įrašyta šito meniu punkto pagalba.

#### <Seno SP įkėlimas>

Parinkus šį menu punktą esamas sąskaitų plano reorganizavimo darbinis laukas yra išvalomas ir iš naujo įkeliamas senas sąskaitų planas. Būsena pasidaro tokia kaip pirmą kartą įėjus į sąskaitų plano reorganizavimą.

#### <Pridėti naujas sąskaitas iš naujo SP>

Parinkus šį menu punktą prie esamo (seno) sąskaitų plano pridedamas naujas sąskaitų planas arba koreguojamas senas sąskaitų planas pagal naująjį. Žalia spalva pažymimos sąskaitos, kurios liko nepakeistos. Mėlynos sąskaitos – tai pakeistos iš senojo sąskaitų plano sąskaitos į naujojo sąskaitų plano sąskaitas. Geltonos – tai naujojo sąskaitų plano sąskaitos, kurių nebuvo senajame plane.

#### <Išmesti detalias nenaudojamas sąskaitas>

Parinkus šį menu punktą bus pašalintos visos detalios sąskaitos iš reorganizuojamo sąskaitų plano (tik tos, kurios nenaudojamos sename sąskaitų plane).

#### <Išmesti sumines nenaudojamas sąskaitas>

Parinkus šį menu punktą bus pašalintos visos suminės sąskaitos iš reorganizuojamo sąskaitų plano (tik tos, kurios nenaudojamos sename sąskaitų plane).

| 🔣 Sąskaitų plano reorganizavimas 🧾 |               |                                                                                   |        |               |          |     |     |   |  |
|------------------------------------|---------------|-----------------------------------------------------------------------------------|--------|---------------|----------|-----|-----|---|--|
| Γ                                  | Sąsk.kod.nauj | Sąsk.pavadinimas (naujas)                                                         | Suminė | Sąsk.kod.sen. | Gr.      | S۱D | Ps. |   |  |
| Г                                  | 124           | KITI JRENGINIAI, PRIETAISAI IR JRANKIAI                                           | 12     | 124           | Т        | S   | Кt  |   |  |
| Г                                  | 1240          | Kitų įrenginių, prietaisų ir įrankių įsigijimo savikaina                          | 124    | 1240          | Т        | D   | Кt  |   |  |
| Г                                  | 1241          | Kitų įrenginių, prietaisų ir įrankių vertės pokytis dėl perkainojimo              | 124    | 1241          | Т        | D   | Kt  |   |  |
| Г                                  | 1242          | Ruošiami naudoti kiti įrenginiai, prietaisai ir įrankiai 124                      |        | 1242          | Т        | D   | Кt  |   |  |
| Г                                  | 1247          | Kitų įrenginių, prietaisų ir įrankių įsigijimo savikainos nusidėvėjimas (-)       | 124    | 1247          | Т        | D   | Kt  |   |  |
|                                    | 1248          | Kitų įrenginių, prietaisų ir įrankių vertės pokyčio dėl perkainojimo nusidėvėjima | 124    | 1248          | Т        | D   | Kt  |   |  |
|                                    | 1249          | Kitų įrenginių, prietaisų ir įrankių vertės sumažėjimas (-) 11                    |        | 1249          | Т        | D   | Kt  |   |  |
|                                    | 125           | NEBAIGTA STATYBA                                                                  | 12     | 125           | Т        | S   | Kt  |   |  |
|                                    | 1250          | Neb.wkdyti stat.sutartys                                                          | 125    | 1250          | Т        | D   | Kt  |   |  |
|                                    | 12500         | Žemės, kaip investicinio turto, įsigijimo savikaina                               | 1250   |               | Т        | D   | Kt  |   |  |
|                                    | 12503         | Žemės, kaip investicinio turto, tikrosios vertės pokytis (+ / -)                  | 1250   |               | Т        | D   | Kt  |   |  |
|                                    | 12509         | Žemės, kaip investicinio turto, vertės sumažėjimas (-)                            | 1250   |               | Т        | D   | Kt  |   |  |
|                                    | 1251          | Perkainojimas (Nebaigta statyba)                                                  | 125    | 1251          | Т        | D   | Kt  |   |  |
|                                    | 12510         | Pastatų, kaip investicinio turto, įsigijimo savikaina                             | 1251   |               | Т        | D   | Kt  |   |  |
|                                    | 12513         | Pastatų, kaip investicinio turto, tikrosios vertės pokytis (+ / ?)                | 1251   |               | Т        | D   | Кt  |   |  |
| Þ                                  | 12517         | Pastatų, kaip investicinio turto, įsigijimo savikainos nusidėvėjimas (-) 1        |        |               | Т        | D   | Kt  |   |  |
| L                                  | 12519         | Pastatų, kaip investicinio turto, vertės sumažėjimas (-) 11                       |        |               | Т        | D   | Kt  |   |  |
|                                    | 1252          | Išankst. apmok.už nebaigtą statyti IT 1                                           |        | 1252          | Т        | D   | Kt  |   |  |
| L                                  | 1259          | Vertės sumažėjimas(-) (Nebaigta statyba) 1                                        |        | 1259          | Т        | D   | Kt  |   |  |
|                                    | 126           | KITAS MATERIALUS TURTAS                                                           | 12     | 126           | Т        | S   | Kt  |   |  |
| L                                  | 1260          | Įsigijimo savikaina (Kitas materialus turtas) 1                                   |        | 1260          | Т        | D   | Kt  |   |  |
| L                                  | 1261          | Perkainojimas (Kitas materialus turtas) 1                                         |        | 1261          | Т        | D   | Кt  |   |  |
| L                                  | 12610         | Statomas (gaminamas) ar rekonstruojamas ilgalaikis materialusis turtas            | 1261   |               | Т        | D   | Kt  |   |  |
| L                                  | 12611         | Statomo (gaminamo) ar rekonstruoiamo ilgalaikio materialioio turto vertės pok     | 1261   |               | Т        | D   | Kt  | ┚ |  |
| Sena sąskaita: Būsena: 1 <2 ·      |               |                                                                                   |        |               |          |     | < 2 |   |  |
|                                    |               | Nekeista sena sąskaita Patikrinta, gera sąskaita                                  |        |               |          |     |     |   |  |
|                                    |               | Pakoista cona sackaita i nauja                                                    |        |               |          |     |     |   |  |
|                                    |               |                                                                                   |        |               |          | 11  | 10  |   |  |
|                                    |               | Nauja sąskaita, anksčiau nenaudota                                                |        |               | <b>V</b> |     | X   |   |  |
|                                    |               |                                                                                   |        |               |          |     |     |   |  |

5 pav. Pridėtas naujas sąskaitų planas prie senojo

# <Įsiminti esamą būseną>

Reorganizuojamo sąskaitų plano sąrašo apačioje dešinėje pusėje nurodomas būsenos numeris. Būsena – tai sąskaitų plano keitimo etapas, kuri norima įsiminti. Prie įsiminto etapo galima bus sugrįžti iki to momento kol nebuvo išeita iš "Sąskaitų plano reorganizavimas" operacijos. Lauke "Būsena:" nurodomi tris skaičiai: pirmas – būsenos mažiausias numeris, antras – tai būsena matoma ekrane, trečiasis – būsenos maksimalus numeris.

# <Ankstesnė būsena>

Į ekraną talpinama būsena vienu numeriu mažesnė, nei esama ekrane.

# <Vėlesnė būsena>

Į ekraną talpinama būsena vienu numeriu didesnė, nei esama ekrane.

# <Testas>

Parinkus šį menu punktą bus testuojamos visos reorganizuojamo sąskaitų plano sąskaitos ir tos, kurios pažymėtos balta spalva. Sąskaitos, kuriuose randamos klaidos bus pažymėtos raudona spalva.

# <Spausdinti>

Parinkus šį menu punktą, bus atspausdintas reorganizuojamas sąskaitų planą, kuriame matysis kuri sąskaitą į kurią yra keičiama.

# <Atlikti reorganizavimą>

Parinkus šį menu punktą, bus atliktas sąskaitų plano reorganizavimas. Prieš atliekant šį veiksmą reikia atlikti šiuos veiksmus:

- 1. Atlikti reorganizavimo testą. Meniu punktas "Testas",
- 2. Įsitikinti, kad visos sąskaitos nėra klaidingos,
- 3. Atlikti meniu punktas "Įrašyti",
- 4. Padaryti įmonės kopiją. Duomenų būsena iki reorganizavimo ateityje bus reikalinga norint atspausdinti informaciją su senu (iki reorganizavimo) sąskaitu planu.